检查手机是否授权或开启位置服务

android 以华为手机为例,ios 以 iphone6s 为例

安卓华为

一、屏幕从最上方快速下拉,查看当前界面"位置信息"是否点亮开 启,如下截图

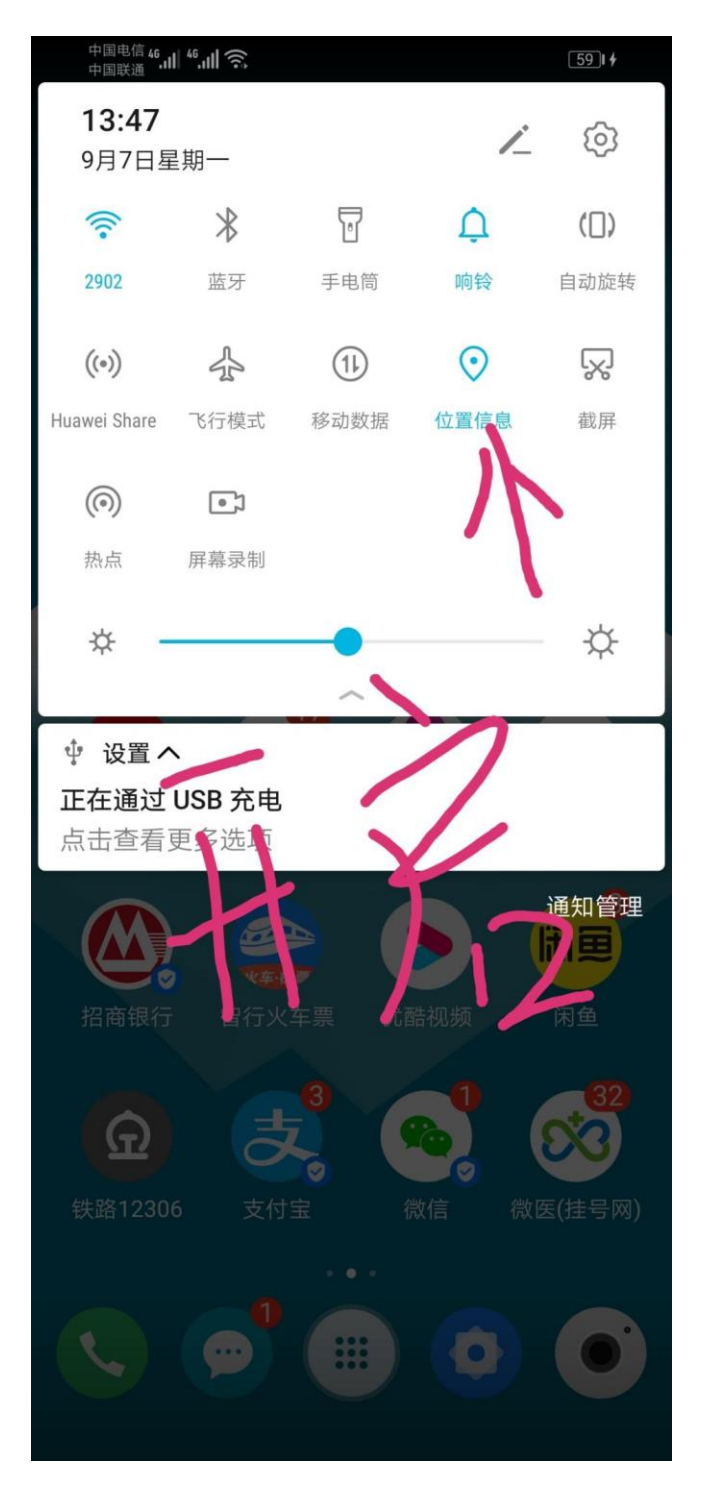

| 二、操                   | 作手机进入,设置-安全和隐病                        | 私,  | 如下截图 |  |
|-----------------------|---------------------------------------|-----|------|--|
| <sup>46</sup> , III 🙃 |                                       |     |      |  |
| 设置                    |                                       |     |      |  |
|                       | 主题、灭屏显示                               |     |      |  |
|                       | <b>显示</b><br>亮度、护眼模式、字体与显示大           | /]/ | >    |  |
| <b>4</b> »            | <b>声音</b><br>免打扰、铃声、振动                |     | >    |  |
| ¢                     | <b>通知中心</b><br>图标角标、锁屏通知              |     | >    |  |
| 88                    | <b>应用</b><br>权限管理、默认应用、应用分身           |     | >    |  |
| ē                     | <b>电池</b><br>省电模式、耗电排行                |     | >    |  |
|                       | <b>存储</b><br>清理加速                     |     | >    |  |
|                       | 健康使用手机<br>屏幕时间管理                      |     | >    |  |
| $\bigcirc$            | <b>安全和隐私</b><br>人脸识别、指纹、锁屏密码          |     | - >  |  |
|                       | <b>智能辅助</b><br>无障碍、智慧识屏、手势            |     | >    |  |
| 0                     | <b>帐户</b><br>帐户                       | )   | >    |  |
| I                     | <b>系统</b><br>系统导航方式、软件更新、关于<br>语言和输入法 | 手朳  | L、 > |  |

三、查看定服务是否已开启,如已开启并点击进入,截图如下

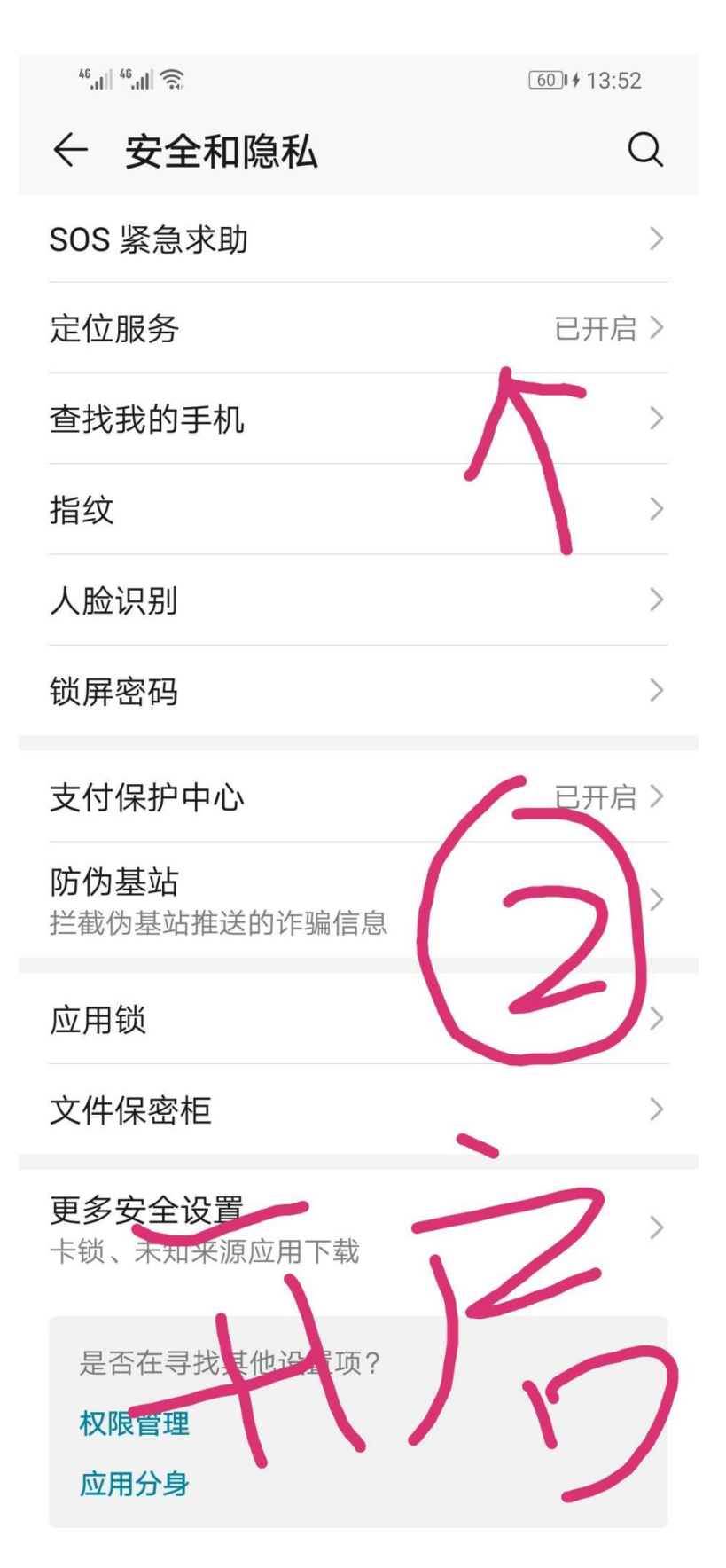

四、检查访问我的位置信息是否开启,并且列表里有微信,截图如下

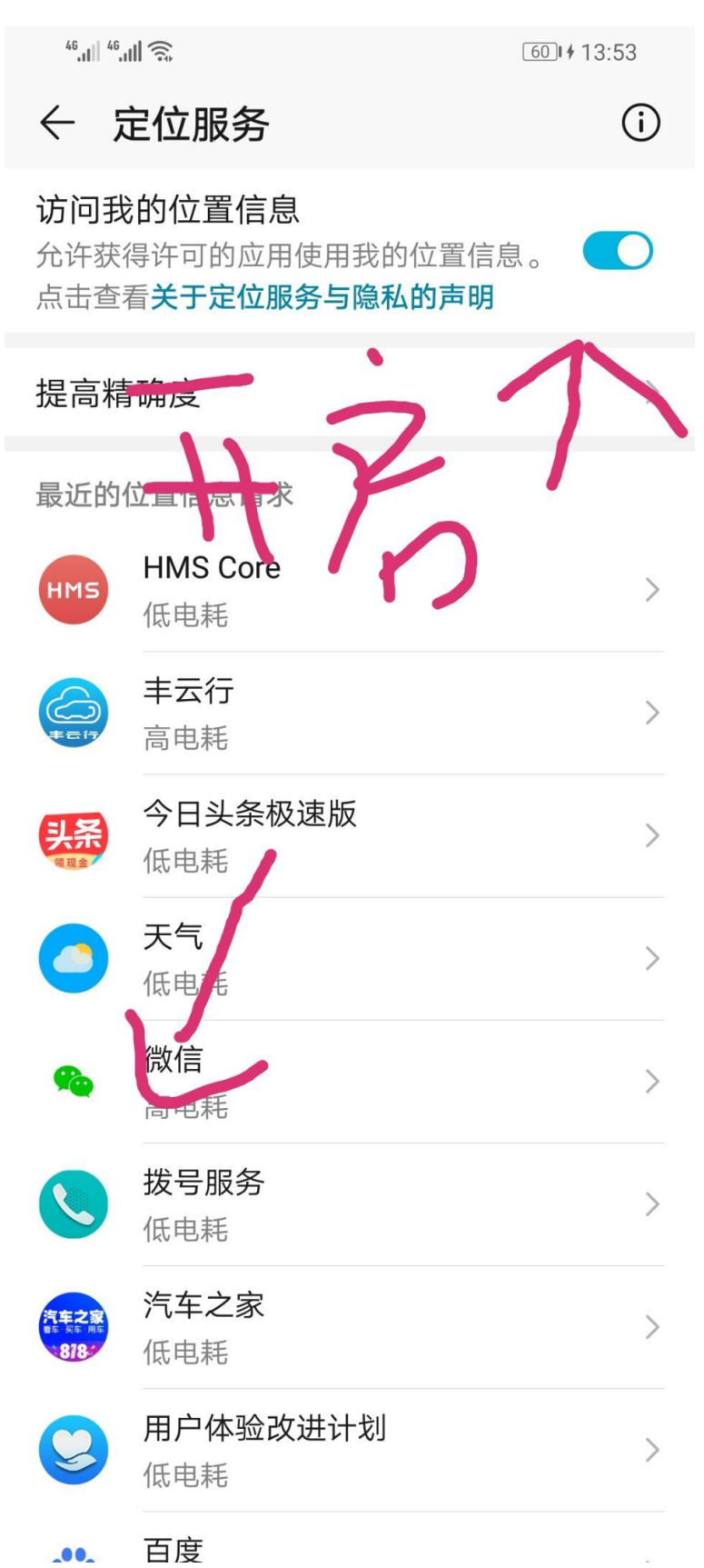

## ios 版

一、操作手机进入,设置=隐私,截图如下

•■ 中国电信 夺 14:06 设置 AA 显示与亮度 >  $(\dot{\mathbf{t}})$ 辅助功能 > \* 墙纸 > Siri与搜索 > 6 触控ID与密码 > SOS紧急联络 SOS > 电池 > III 隐私 > iTunes Store与 App Store Å > 钱包与 Apple Pay > 密码与帐户 > 邮件 >  $\searrow$ 

| 二、查看                | 定位服务是否打3  | <b>干,</b> 截图 | 团如下          |    |   |
|---------------------|-----------|--------------|--------------|----|---|
| •••• 中国电信 夺         |           | 14:07        |              | ۲  | , |
| く设置                 |           | 隐私           |              |    |   |
|                     |           |              |              |    |   |
| 7                   | 定位服务      |              |              | 打开 | > |
|                     | 通讯录       |              | $\mathbf{X}$ |    | > |
|                     | 日历        |              | $^{\prime}$  |    | > |
| <ul> <li></li></ul> | 提醒事项      |              |              |    | > |
|                     | 照片        |              |              |    | > |
| *                   | 蓝牙        |              |              |    | > |
| <b>P</b>            | 麦克风       |              |              |    | > |
|                     | 语音识别      |              |              |    | > |
| Ó                   | 相机        |              |              |    | > |
|                     | 健康        |              |              |    | > |
|                     | HomeKit   |              |              |    | > |
|                     | 媒体与 Apple | Music        |              |    | > |
|                     | 文件和文件夹    |              |              |    | > |

三、查看定位服务列表下是否有微信,截图如下

如果还是提示详细地址信息获取失败,有可能是当前位置 GPS 信号较弱,请到相对空旷位置再试试

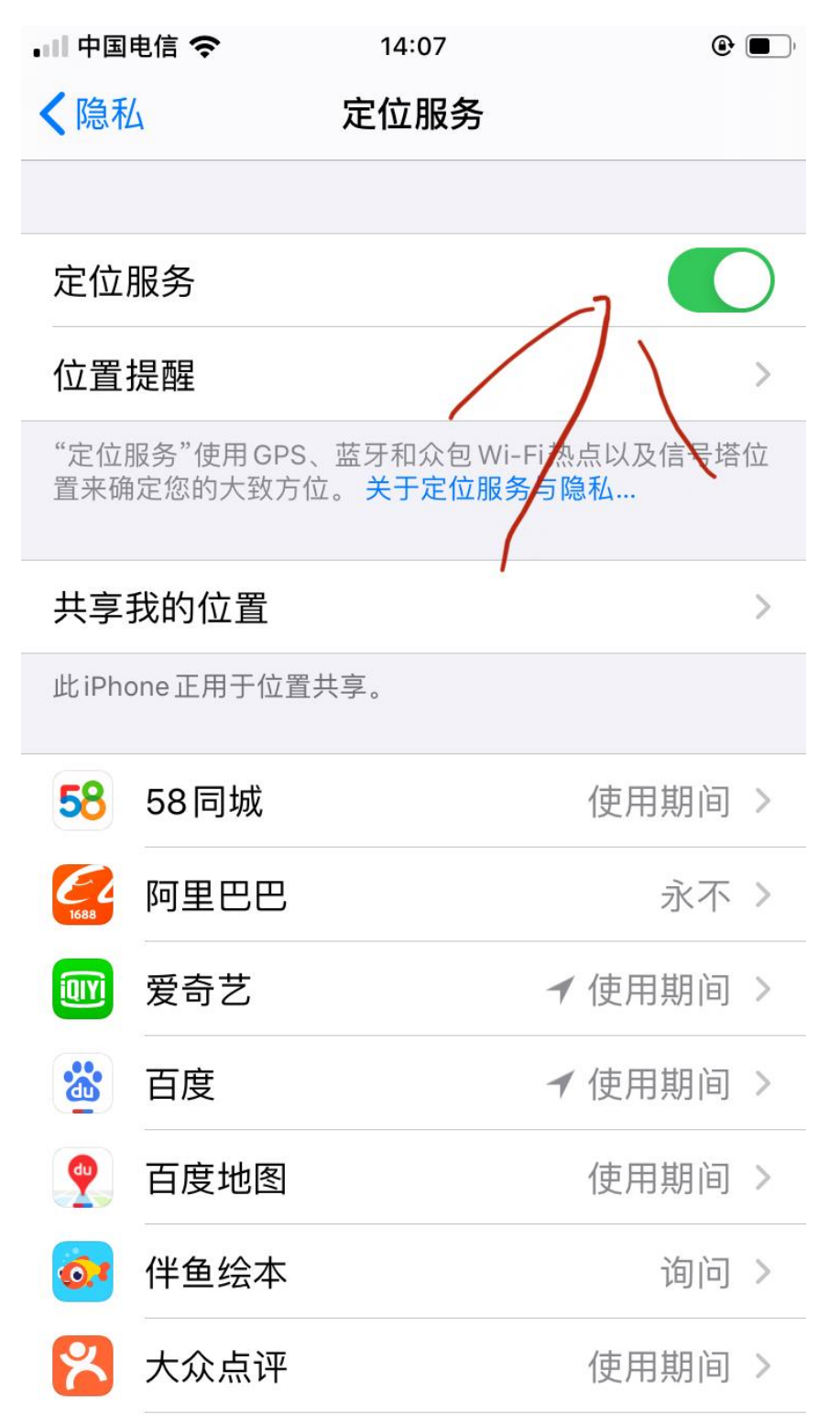